### THANK YOU FOR CHOOSING ROBOTIQ

This step-by-step guide will allow you to **install** and **test your Hand-E Gripper** on HANWHA Robots.

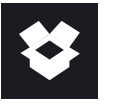

# 1.WHAT IS SUPPLIED?

Standard upon delivery of an HANWHA Robots kit:

| Hand-E                 | (HND-GRP-001)        |
|------------------------|----------------------|
| Gripper Coupling       | (GRP-CPL-062)        |
| Fingertip Starting Kit | (HND-TIP-START-KIT)  |
| High-Flex Device Cable | (CBL-COM-2065-10-HF) |
| USB to RS485 Adapter   | (ACC-ADT-USB-RS485)  |
| Necessary Hardware     |                      |

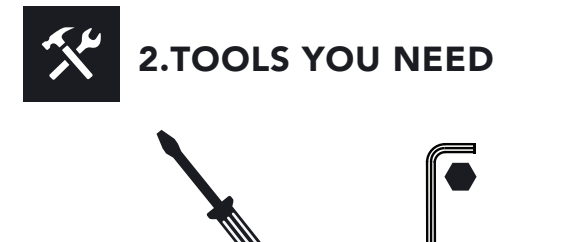

2 mm Slotted Screwdriver 4 mm Hex Key

**3.GET THE LATEST** 

- Browse to support.robotiq.com
- Download the plugin at the root of the USB stick.

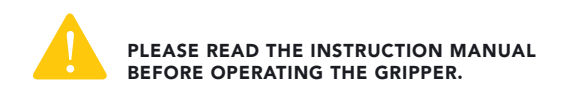

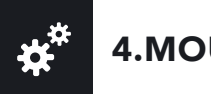

# 4.MOUNTING

- Mount the coupling (GRP-CPL-062) on your robot arm. Align with the provided dowel pin\*.
- Fix using the provided M6 screws (use of threadlocker is recommended).
- Mount the Gripper (HND-GRP-001) on the coupling. Align with the dowel pin.
- Fix using the provided M5 screws.
- Plug the device cable (CBL-COM-2065-10-HF) into the Gripper's pigtail cable and fix the cable along the robot arm using a cable routing system.

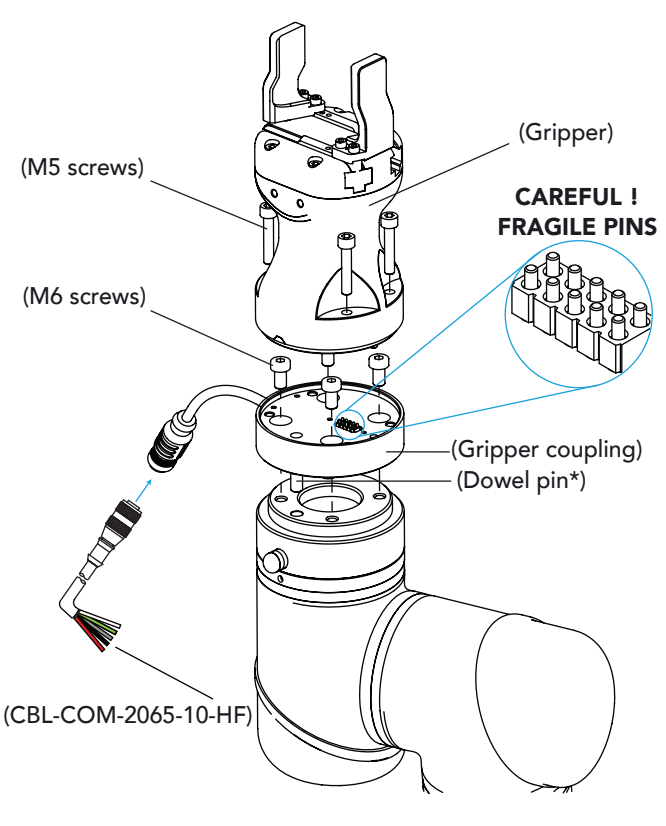

\*The dowel pin is meant to have a tight fit on the robot side and a slip fit on the effector side of the assembly.

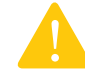

LEAVE ENOUGH EXCESS CABLE TO ALLOW FULL ROBOT MOVEMENT.

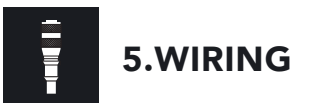

- The red (24V) and black (0V) wires of the device cable (CBL-COM-2065-10-HF) provide power to the Gripper.
- Connect the red wire to a 24V pin.
- Connect the black wire to a 0V pin.

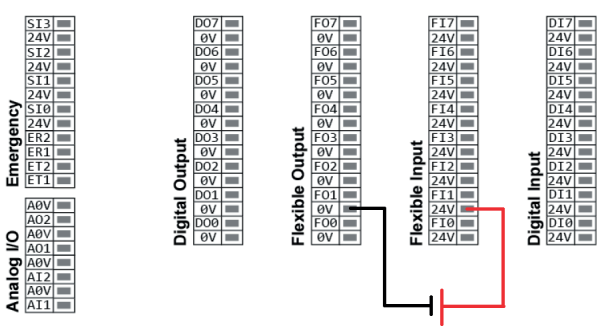

• Connect the communication wires in the USB converter (ACC-ADT-USB-RS485) as shown.

| (1)<br>(2)<br>(3) | 485+<br>485-<br>485 GND | 1<br>2<br>3<br>4 | $\bigcirc \bigcirc \bigcirc \bigcirc \bigcirc \bigcirc \bigcirc \bigcirc \bigcirc \bigcirc \bigcirc \bigcirc \bigcirc \bigcirc \bigcirc \bigcirc \bigcirc \bigcirc \bigcirc $ | ROBOTIQ | <b> </b> - | ] |
|-------------------|-------------------------|------------------|----------------------------------------------------------------------------------------------------|---------|------------|---|
|                   |                         | <br>4<br>5       | $\bigcirc$                                                                                                    | 4       |            |   |

| Pin | Signal Name | CBL-COM-2065-10-HF<br>High-Flex Device Cable |
|-----|-------------|----------------------------------------------|
| 1   | 485 + (A)   | WHITE                                        |
| 2   | 485 - (B)   | GREEN                                        |
| 3   | 485 GND     | SHIELD                                       |

• Connect the USB converter to the Aubo controller.

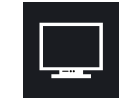

### 6.SOFTWARE INSTALLATION

To install the plugin, you must be logged in as an administrator.

- Have a USB stick that contains the plugin (step 3).
- Insert the USB stick in the teach pendant or controller
- In the left pane, select Management
- Tap on RodiX Plugin Management tab
- Tap the **Add** button to launch the file explorer. Then, the external and internal storage paths are displayed
- $\bullet$  Select the plugin you want to install and click the  $\mathbf{OK}$  button
- To get back to normal operations, restart the system.

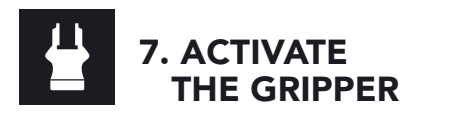

• Go to the RodiX menu on the left and select Gripper.

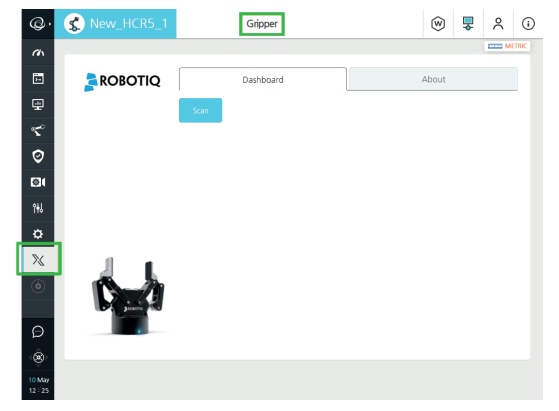

• If no device is detected, tap the **Scan** button.

• Once a device is detected, tap the **Activate** button. The gripper will go through its' activation cycle.

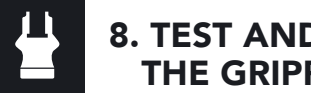

### 8. TEST AND JOG **THE GRIPPER**

• In the dashboard, the Gripper can either be closed or opened, using the E-Open or E-Close button.

To control the gripper directly from the program:

• Insert a gripper node in the program (see step 9)

• Tap the Gripper icon in the program to display Gripper settings.

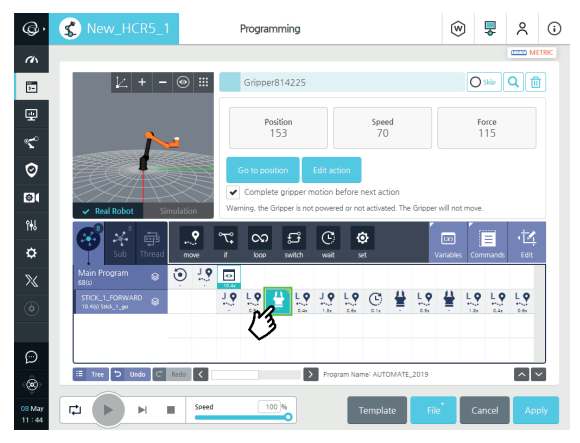

• Io change the settings and jog the gripper, tap the Edit action button.

• Once done, tap the Save action button.

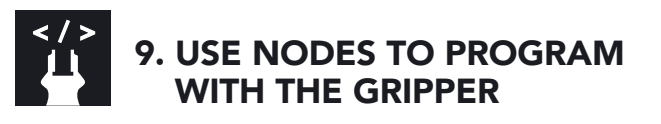

Go to the Command tab

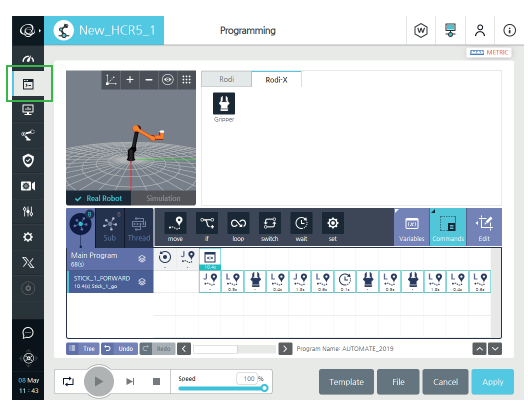

• Tap the **RodiX** tab at the top of the screen and then tap the **Gripper** icon to insert a gripper node.

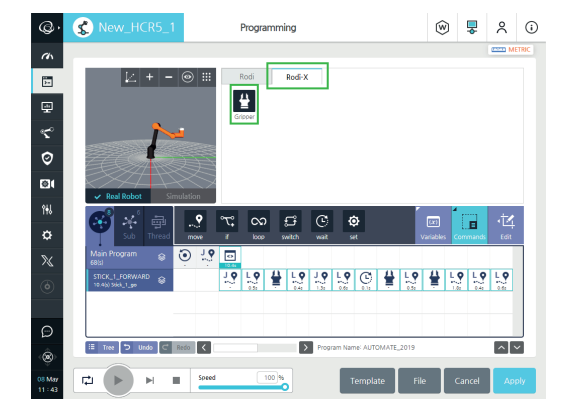

New product has a 1-year warranty from the above date. Refer to your product instruction manual for details.

#### support.robotig.com

support@robotiq.com T: 1.418.380.2788 option 3 May 2019 V1.0

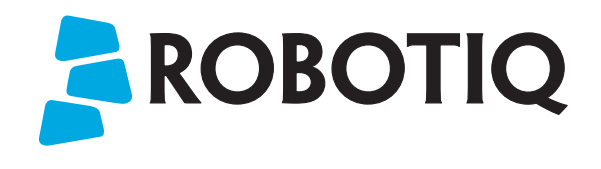

### HAND-E

# **QUICK START GUIDE**

For installation on **HANWHA** robots

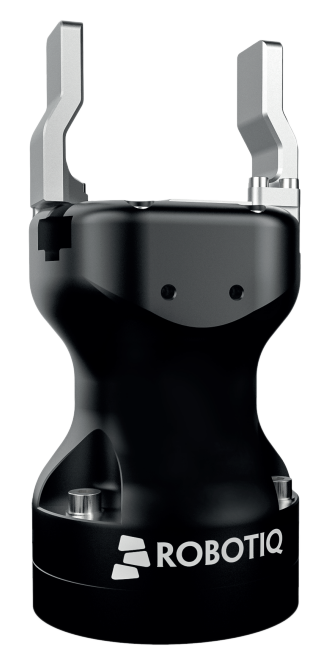